# eBook Gratuit

# APPRENEZ realm

eBook gratuit non affilié créé à partir des contributeurs de Stack Overflow.

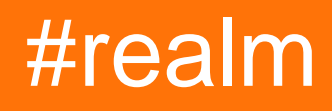

## Table des matières

| À propos1                                             |
|-------------------------------------------------------|
| Chapitre 1: Démarrer avec le royaume                  |
| Remarques2                                            |
| Versions2                                             |
| Examples                                              |
| Java2                                                 |
| Objectif c                                            |
| Rapide                                                |
| Xamarin                                               |
| React-Native                                          |
| Chapitre 2: Installation et configuration             |
| Examples                                              |
| Rapide5                                               |
| React-Native                                          |
| Xamarin                                               |
| Objectif c                                            |
| Java7                                                 |
| Chapitre 3: Rechercher l'emplacement du fichier Realm |
| Examples                                              |
| Emplacement du fichier d'impression - Swift8          |
| Emplacement du fichier d'impression - Objective-C8    |
| Emplacement du fichier d'impression - Xamarin         |
| Comment accéder au fichier:                           |
| Android9                                              |
| Crédits                                               |

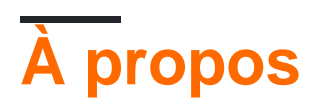

You can share this PDF with anyone you feel could benefit from it, downloaded the latest version from: realm

It is an unofficial and free realm ebook created for educational purposes. All the content is extracted from Stack Overflow Documentation, which is written by many hardworking individuals at Stack Overflow. It is neither affiliated with Stack Overflow nor official realm.

The content is released under Creative Commons BY-SA, and the list of contributors to each chapter are provided in the credits section at the end of this book. Images may be copyright of their respective owners unless otherwise specified. All trademarks and registered trademarks are the property of their respective company owners.

Use the content presented in this book at your own risk; it is not guaranteed to be correct nor accurate, please send your feedback and corrections to info@zzzprojects.com

## Chapitre 1: Démarrer avec le royaume

### Remarques

Realm est une solution de base de données mobile conçue pour fournir des requêtes rapides à faible consommation de mémoire via une évaluation différée, ainsi que des objets de modèle à mise à jour sécurisée et en direct.

Le domaine est disponible pour plusieurs plates-formes et englobe donc plusieurs projets:

- Realm Objective-C
- Royaume Swift
- Royaume Java
- Realm JavaScript
- Royaume Xamarin

### Versions

| Plate-forme       | Version | Date de sortie |
|-------------------|---------|----------------|
| Realm Objective-C | 2.4.4   | 2017-03-14     |
| Royaume Swift     | 2.4.4   | 2017-03-14     |
| Royaume Java      | 3.2.0   | 2017-05-16     |

## Examples

#### Java

```
public class Dog extends RealmObject {
    public String name;
    public int age;
}
Dog dog = new Dog();
dog.name = "Rex";
dog.age = 1;
Realm realm = Realm.getDefaultInstance();
realm.executeTransaction(new Realm.Transaction() {
    @Override
    public void execute(Realm realm) {
        realm.copyToRealmOrUpdate(dog);
    }
});
RealmResults<Dog> pups = realm.where(Dog.class)
```

```
.lessThan("age", 2)
.findAll();
```

#### **Objectif c**

```
@interface Dog : RLMObject
@property NSString *name;
@property NSInteger age;
@end
@implementation Dog
@end
Dog *dog = [Dog new];
dog.name = @"Rex";
dog.age = 1;
RLMRealm *realm = [RLMRealm defaultRealm];
[realm transactionWithBlock:^{
      [realm addObject:dog];
}];
RLMResults<Dog *> *allDogs = [Dog allObjects];
RLMResults<Dog *> *pups = [allDogs objectsWhere:@"age < 2"];</pre>
```

#### Rapide

#### Créer une classe d'objet:

```
class Dog: Object {
    dynamic var name = ""
    dynamic var age = 0
}
```

#### Attribuer des valeurs d'objet:

```
let dog = Dog()
dog.name = "Rex"
dog.age = 1
```

#### Enregistrer l'objet:

```
let realm = try! Realm()
try! realm.write {
    realm.add(dog)
}
```

#### Objets de lecture:

```
let realm = try! Realm()
let pups = realm.objects(Dog.self)
```

#### Filtrage des objets:

let realm = try! Realm()
let filteredPups = realm.objects(Dog.self).filter("age < 2")</pre>

#### Comptage d'objets:

```
let realm = try! Realm()
let pupsCount = realm.objects(Dog.self).count
```

#### Xamarin

```
public class Dog : RealmObject
{
    public string Name { get; set; }
    public int Age { get; set; }
}
var realm = Realm.GetInstance();
realm.Write(() =>
{
    var mydog = realm.CreateObject<Dog>();
    mydog.Name = "Rex";
    mydog.Age = 1;
});
var pups = realm.All<Dog>().Where(d => d.Age < 2);</pre>
```

#### **React-Native**

```
class Dog {}
Dog.schema = {
    name: 'Dog',
    properties: {
        name: 'string',
        age: 'int',
    }
};
let realm = new Realm();
realm.write(() => {
        realm.create('Dog', {name: 'Rex', age: 1});
});
let pups = realm.objects('Dog').filtered('age > 2');
```

Lire Démarrer avec le royaume en ligne: https://riptutorial.com/fr/realm/topic/1042/demarrer-avecle-royaume

## **Chapitre 2: Installation et configuration**

## Examples

#### Rapide

- Conditions préalables
- 1. iOS 8 ou version ultérieure, macOS 10.9 ou version ultérieure, toutes les versions de tvOS et watchOS.
- 2. Xcode 8.0 ou ultérieur requis. Realm Swift 2.3.0 était la dernière version à prendre en charge Swift 2.x et Xcode 7.3.
- Installation
  - Cadre dynamique
  - 1. Téléchargez la dernière version de Realm et extrayez le zip.
  - 2. Accédez aux paramètres généraux de votre projet Xcode. Faites glisser RealmSwift.framework et Realm.framework du Realm.framework Swift-versioned correspondant à votre projet dans le répertoire ios/, osx/, tvos/ ou watchos/ vers la section «Embedded Binaries». Assurez-vous que l'option Copier les éléments si nécessaire est sélectionnée (sauf si vous utilisez Realm sur plusieurs plates-formes de votre projet) et cliquez sur Terminer.
  - 3. Dans les «Paramètres de construction» de la cible de test de votre unité, ajoutez le chemin parent à RealmSwift.framework dans la section «Chemins de recherche du cadre».
  - 4. Si vous utilisez Realm dans un projet iOS, tvOS ou watchOS, créez une nouvelle «phase de script» dans les «phases de construction» de la cible de votre application et collez l'extrait de code suivant dans le champ de texte du script:

```
bash "${BUILT_PRODUCTS_DIR}/${FRAMEWORKS_FOLDER_PATH}/Realm.framework/strip-
frameworks.sh"
```

Cette étape est nécessaire pour contourner un bogue de soumission App Store lors de l'archivage de fichiers binaires universels.

- CacaoPods
- 1. Installez CocoaPods 0.39.0 ou ultérieur. .
- 2. Exécutez la pod repo update à pod repo update du référentiel de pod repo update pour que CocoaPods connaisse les dernières versions de Realm disponibles.
- 3. Dans votre Podfile, ajoutez use\_frameworks! et pod 'RealmSwift' vers vos cibles principales et vos cibles de test.
- 4. Si vous utilisez Xcode 8, collez ce qui suit au bas de votre Podfile, en mettant à jour la version de Swift si nécessaire:

```
post_install do |installer|
```

```
installer.pods_project.targets.each do |target|
    target.build_configurations.each do |config|
    config.build_settings['SWIFT_VERSION'] = '3.0'
    end
end
end
```

- 5. À partir de la ligne de commande, exécutez l' pod install.
- 6. Utilisez le fichier .xcworkspace généré par CocoaPods pour travailler sur votre projet!
- Carthage
- 1. Installez Carthage 0.17.0 ou supérieur.
- 2. Ajoutez github "realm/realm-cocoa" COCOa github "realm/realm-cocoa" à votre Cartfile.
- 3. Exécutez la carthage update .
- 4. Faites glisser RealmSwift.framework et Realm.framework du Realm.framework de plate-forme approprié dans Carthage/Build/ vers la section «Frameworks et bibliothèques liés» des paramètres «généraux» de votre projet Xcode.
- 5. iOS / tvOS / watchOS : Dans l'onglet des paramètres de votre application "Build Phases", cliquez sur l'icône "+" et choisissez "New Run Script Phase". Créez un script d'exécution avec le contenu suivant:

/usr/local/bin/carthage copy-frameworks

et ajoutez les chemins d'accès aux frameworks que vous souhaitez utiliser sous "Fichiers d'entrée", par exemple:

```
$(SRCROOT)/Carthage/Build/iOS/Realm.framework
$(SRCROOT)/Carthage/Build/iOS/RealmSwift.framework
```

Ce script fonctionne autour d'un bogue de soumission App Store déclenché par des binaires universels.

#### **React-Native**

- Conditions préalables
- Installation

#### **Xamarin**

- Conditions préalables
- Installation

#### **Objectif c**

- Conditions préalables
- 1. iOS 7 ou version ultérieure, macOS 10.9 ou version ultérieure, toutes les versions de tvOS et watchOS.

- 2. Xcode 7.3 ou ultérieur requis.
- Installation
- 1. Téléchargez la dernière version des fichiers Realm ici ou à partir du lien Github et extrayez le fichier zip.
- 2. Naviguez vers le répertoire ios / static /
- 3. Faites glisser Realm.framework vers le navigateur de fichiers de votre projet Xcode. Assurez-vous que l'option Copier les éléments est sélectionnée et cliquez sur Terminer.
- 4. Cliquez sur votre projet dans le navigateur de fichiers Xcode. Sélectionnez la cible de votre application et accédez à l'onglet Build Phases. Sous Link Binary with Libraries, cliquez sur + et ajoutez libc ++. Tbd.

Java

- Conditions préalables
- Installation

Lire Installation et configuration en ligne: https://riptutorial.com/fr/realm/topic/1521/installation-etconfiguration

# Chapitre 3: Rechercher l'emplacement du fichier Realm

## **Examples**

**Emplacement du fichier d'impression - Swift** 

Ajoutez la ligne suivante à la méthode ViewDidLoad :

print(Realm.Configuration.defaultConfiguration.fileURL!)

La ligne ci-dessus imprimera l'emplacement sur la console de Xcode. Copiez le chemin du fichier, allez dans le **Finder**  $\rightarrow$  Aller  $\rightarrow$  Aller au dossier ... (ou + + G)  $\rightarrow$  collez le chemin et appuyez sur OK.

**Emplacement du fichier d'impression - Objective-C** 

Consignez l'emplacement du fichier de domaine à l'aide de:

NSLog(@"%@",[RLMRealmConfiguration defaultConfiguration].fileURL);

La ligne ci-dessus imprimera l'emplacement sur la console de Xcode. Copiez le chemin du fichier, allez dans le **Finder**  $\rightarrow$  Aller  $\rightarrow$  Aller au dossier ... (ou + + G)  $\rightarrow$  collez le chemin et appuyez sur OK.

**Emplacement du fichier d'impression - Xamarin** 

Tout d'abord, vous devez implémenter Realm au début de votre cours.

using Realms;

Ensuite, pour imprimer l'emplacement sur la console:

Console.WriteLine( RealmConfiguration.PathToRealm() );

Ou si vous utilisez DefaultConfiguration, vous pouvez utiliser:

Console.WriteLine( RealmConfiguration.DefaultConfiguration.DatabasePath );

## Comment accéder au fichier:

Si vous utilisez le simulateur IOS :

Vous pouvez copier le chemin du fichier, allez dans le **Finder**  $\rightarrow$  Aller  $\rightarrow$  Aller au dossier ... (ou + G)  $\rightarrow$  collez le chemin et appuyez sur OK.

Mais si vous utilisez un émulateur Android :

Ouvrez le **moniteur de périphérique Android** (sur Visual Studio  $\rightarrow$  menu Outils  $\rightarrow$  Android  $\rightarrow$  Moniteur de périphérique Android) (sur le studio Xamarin  $\rightarrow$  Menu Outils  $\rightarrow$  Ouvrir le moniteur de périphérique Android)  $\rightarrow$  onglet Explorateur de fichiers  $\rightarrow$  suivez le chemin du fichier

Android

Copiez la base de données de l'émulateur / téléphone pour l'afficher. Cela peut être fait en utilisant ADB:

adb pull /data/data/<packagename>/files/

Cette commande Realm.getInstance(getContext()) tous les fichiers Realm créés par Realm.getInstance(getContext()) OU Realm.getInstance(new

RealmConfiguration.Builder(context).build()) . Le fichier de base de données par défaut s'appelle default.realm.

Notez que cela ne fonctionnera que sur un émulateur ou un périphérique rooté.

Lire Rechercher l'emplacement du fichier Realm en ligne: https://riptutorial.com/fr/realm/topic/2488/rechercher-l-emplacement-du-fichier-realm

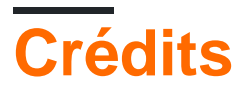

| S.<br>No | Chapitres                                       | Contributeurs                                                 |
|----------|-------------------------------------------------|---------------------------------------------------------------|
| 1        | Démarrer avec le royaume                        | Community, EpicPandaForce, Marc, sangjoon moon, Sergey, ZGski |
| 2        | Installation et configuration                   | EpicPandaForce, Prav, sangjoon moon                           |
| 3        | Rechercher<br>l'emplacement du<br>fichier Realm | Agung Santoso, Idan, MujtabaFR                                |